## Инструкция по переходу на новую версию Интернет-БАНК faktura.ru для юридических лиц

|                             | Старая версия                   |        | Новая веро                  | СИЯ                              |
|-----------------------------|---------------------------------|--------|-----------------------------|----------------------------------|
| По сертификату              | По логину и паролю              |        | Войти в банк                |                                  |
| Смарт-ключ                  | ~                               |        | По сертификату              | По логину и паролю               |
| VERMITECK UTO KRIVU         |                                 | N      | Тип ключа с сертификат      | ом                               |
| у оедитесь, что ключт       | berabiten b courtilibatenib.    | $\Box$ | Смарт-ключ                  | ~                                |
| B                           | ОЙТИ                            |        | Убедитесь, что ключ в       | аставлен в считыватель.          |
| Скачать и у<br>для работы в | установить ПО<br>Интернет-банке |        | В                           | ойти                             |
|                             |                                 |        | Скачать и устано<br>в Интер | вить ПО для работы<br>онет-банке |
|                             |                                 |        | 6                           |                                  |

Для перехода на новую версию Интернет-БАНК требуется выполнить:

- 1. удаление старой версии.
- 2. установку новой версии.

Ниже приведена пошаговая инструкция для выполнения перехода.

## 1. Удаление старой версии Интернет-Банк

Необходимо удалить:

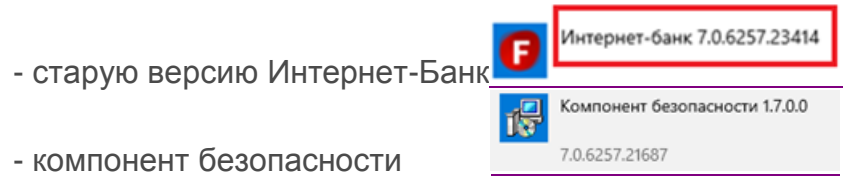

## Windows 7

Пуск – Панель управления – Программы и компоненты/Установка и удаление программ – Удалите по очереди Интернет-банк и Компонент безопасности

## Windows 10

1.1. В окне поиска наберите «програм»

## Световой маркер переместится на пункт «Установка и удаление программ».

| Установка и удаление программ<br>Параметры системы                                                                                                    | tõr l                                                                                                    |
|----------------------------------------------------------------------------------------------------|----------------------------------------------------------------------------------------------------|
| Параметры <ul> <li>Разрешенные программы</li> <li>Выполнение программ, созданных для предыдущих версий Windows</li> <li>Защита от вирусов и угроз</li> <li>Поиск в Интернете</li> <li>прог - См. результаты в Интернете</li> </ul> | <ul> <li>Установка и удаление программ<br/>Параметры системи</li> <li>Получить экспресс-справку из Интернета</li> <li>Изменение приложений для запуска<br/>Неустановка приложений</li> <li>Обновление приложений</li> <li>Устранение неполадок в приложениях Microsoft Store</li> </ul> |
| Q. mod                                                                                                    |                                                                                                    |

- 1.2. Нажмите «Enter» или кликните левой кнопки «мышки»
- 1.3. В открывшемся окне кликом левой кнопки «мышки» выберите «Интернет-банк»

| Параметры                   |                                 |                       |
|-----------------------------|---------------------------------|-----------------------|
| Плавная                     | Приложения и возможности        | 1                     |
| Найти параметр              |                                 |                       |
| Приложения                  |                                 |                       |
| Приложения и возможности    |                                 |                       |
| Приложения по умолчанию     | Интернет-банк 7.0.6257.23414    | 124 M5<br>15.01.2021  |
| Щ Автономные карты          | Калькулятор                     | 8,00 KB               |
| П Приложения для веб-сайтов | Microsoft Corporation           | 29.12.2020            |
| 🖽 Воспроизведение видео     | Камера<br>Microsoft Corporation | 16.0 K5<br>29.12.2020 |
| 🖵 Автозагрузка              | Компонент безопасности 1.7.0.0  | 26,0 M5<br>15.01.2021 |

# 1.4. Нажмите кнопку «Удалить»

Параметры

| Плавная Найти параметр      | Приложения и возможност                | ГИ                           |
|-----------------------------|----------------------------------------|------------------------------|
| Приложения                  |                                        |                              |
| Приложения и возможности    | Запись голоса<br>Microsoft Corporation | <b>8,00 КБ</b><br>29.12.2020 |
| Приложения по умолчанию     | Интернет-банк 7.0.6257.23414           | 124 M5                       |
| Ф <u>1</u> Автономные карты | 7.0.6257.23414                         | 101011-021                   |
| П Приложения для веб-сайтов | Изменить                               | Удалить                      |
| Воспроизведение видео       | Калькулятор<br>Microsoft Corporation   | <b>8,00 KB</b><br>29.12.2020 |

#### 1.5. Еще раз нажмите кнопку «Удалить»

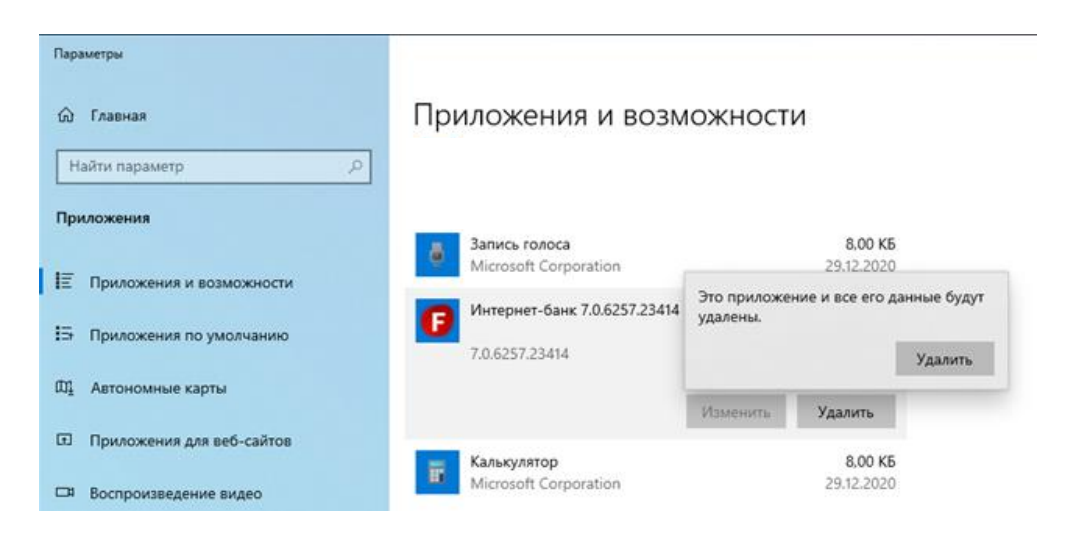

1.6. Появится окно удаление программы Интернет-банк. Нажмите кнопку «Удалить»

|          |           |        | _ | ^ |
|----------|-----------|--------|---|---|
| Введение | Настройка | Готово |   |   |
| Ведение  | Пастроика | 101080 |   |   |

1.7. После удаления программы появится сообщение о завершении настройки. Нажмите «Закрыть»

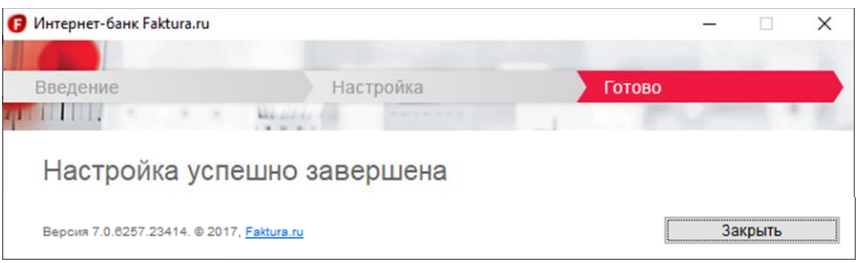

1.8. Выберите кликом левой кнопки «мышки» «Компонент безопасности» и нажмите «Удалить»

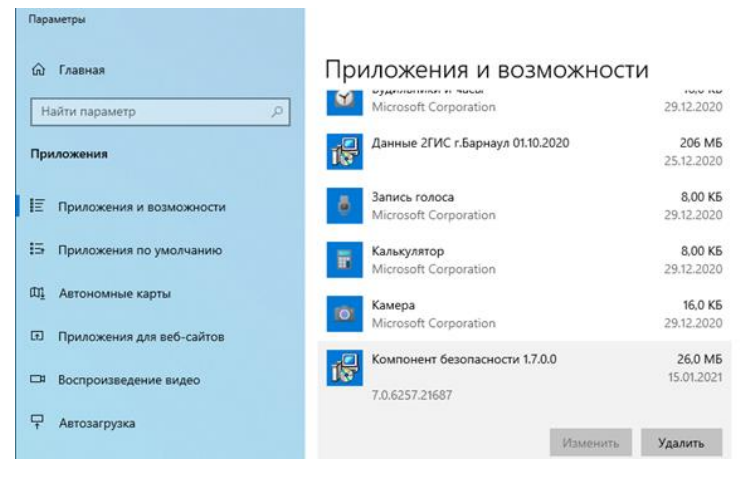

| 1.9. Подтверд                 | ите удаление, нажа             | в «Удалить»                           |
|-------------------------------|--------------------------------|---------------------------------------|
| Параметры                     |                                |                                       |
| 🕅 Главная                     | Приложения и возм              | ожности                               |
|                               | туп оудновыных и часы          | 10,0 10                               |
| Найти параметр 🖉              | Microsoft Corporation          | 29.12.2020                            |
|                               | Данные 2ГИС г.Барнаул 01.10.20 | 200 206 MB                            |
| приложения                    | 107                            | 25.12.2020                            |
|                               | Запись голоса                  | 8,00 K5                               |
| т= приложения и возможности   | Microsoft Corporation          | 29.12.2020                            |
| Приложения по умолчанию       | Калькулятор                    | 8.00 KB                               |
|                               | Microsoft Corporation          | 29.12.2020                            |
| Ф. Автономные карты           | Камера                         | 16,0 KB                               |
|                               | Microsoft Corporation          | 29.12.2020                            |
| LtJ Приложения для веб-сайтов |                                | Это приложение и все его данные будут |
|                               | Компонент безопасности 1.7.0   | удалены.                              |
| обстроплаедение видео         | 7.0.6257.21687                 | Удалить                               |
| ☐ Автозагрузка                |                                |                                       |
|                               |                                | Изменить Удалить                      |

1.10. Если открыт браузер Internet Explorer появится сообщение, нажмите «ОК»

| Компоне | нт безопасности 1.7.0.0 >                                                           | < |
|---------|-------------------------------------------------------------------------------------|---|
|         | Для завершения настройки будет закрыт браузер<br>Internet Explorer.                 |   |
|         | Сохраните изменения в открытых вкладках<br>браузера и нажмите "ОК" для продолжения. |   |
|         | ОК Отмена                                                                           |   |

### 1.11. В новом окне нажмите «ОК»

| Компонент безопасности 1.7.0.0                                                                                                    | × |
|----------------------------------------------------------------------------------------------------|---|
| Для продолжения установки необходимо закрыть следующие приложения:                                                                                                    |   |
| Internet Explorer                                                                                                    |   |
| <ul> <li>Автоматически закрывать приложения и пытаться<br/>перезапустить их после завершения установки.</li> <li>Не закрывать приложения. (Может потребоваться)</li> </ul> |   |
| Оде закрывать приноженных (ножет потреоваться перезагрузка.)                                                                                                    |   |

## Начнется удаление

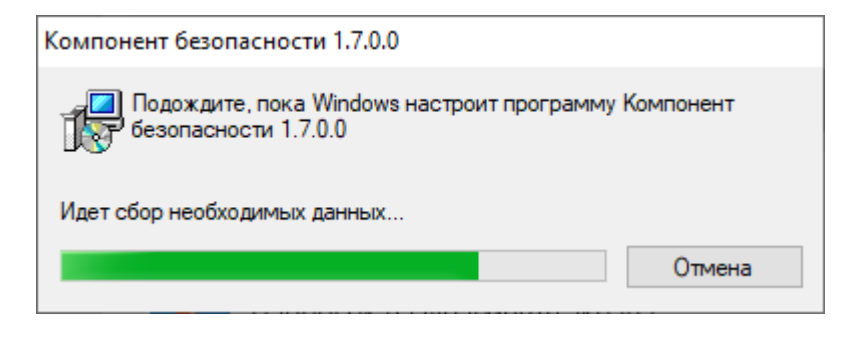

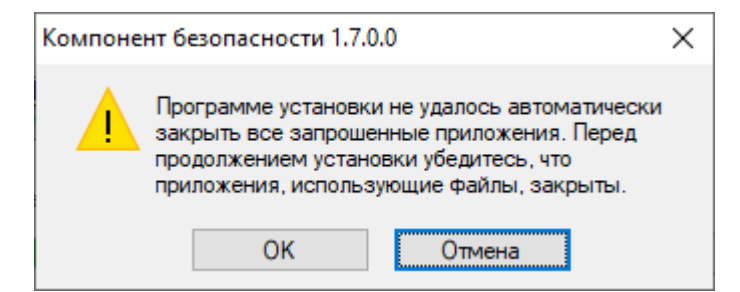

После удаления компонента никаких сообщений не выдается.

Теперь необходимо установить новую версию ПО.

## 2. Установка новой версии Интернет-Банк

- 2.1. До завершения настройки смарт-карту к компьютеру не подключайте.
- 2.2. Запустите Internet Explorer или другой браузер и перейдите на страницу по адресу: <u>http://faktura.ru</u>
- 2.3. Если вы впервые заходите на данный сайт нажмите на кнопку

| 🖪 Bus               | iness                                                  |
|---------------------|--------------------------------------------------------|
| Корпора<br>клиентан | тивным<br>м                                            |
|                     | Войти в банк                                           |
|                     | По сертификату По логину и паролю                      |
|                     | Тип ключа с сертификатом                               |
|                     | ~                                                      |
|                     | Убедитесь, что ключ вставлен в считыватель.            |
|                     | войти                                                  |
|                     | Скачать и установить ПО для работы<br>в Интернет-банке |
|                     |                                                        |

- 2.4. Нажмите на кнопку в виде окна внизу.
- 2.5. Нажа на «Скачать программное обеспечение для Windows 7,8,10»

| Business | 5 |
|----------|---|
|          |   |

Ваш вопрос. Например, инструкции пользователя...

Инструкции и вопросы /

# Настроить программное обеспечение для Windows XP, 7, 8, 10

Для установки программного обеспечения Вам необходимы:

- (1) Браузер Internet Explorer 9 и выше, Google Chrome или другой.
- 2 Для браузера Google Chrome версии 42 и выше необходимо также установить расширение.
- (3) Нажать «Скачать программное обеспечение», чтобы сохранить и запустить программу настройки\*:

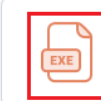

Скачать программное обеспечение для Windows 7, 8, 10 $_{\rm 81.8\;Mb}$ 

Обратите внимание под какие браузеры работает корректно (пп.2,2)

2.6. Скачайте и сохраните установочный файл

2.7. Запустите загруженный файл и установите программу:

Поставьте три галочки и нажмите кнопку «далее»

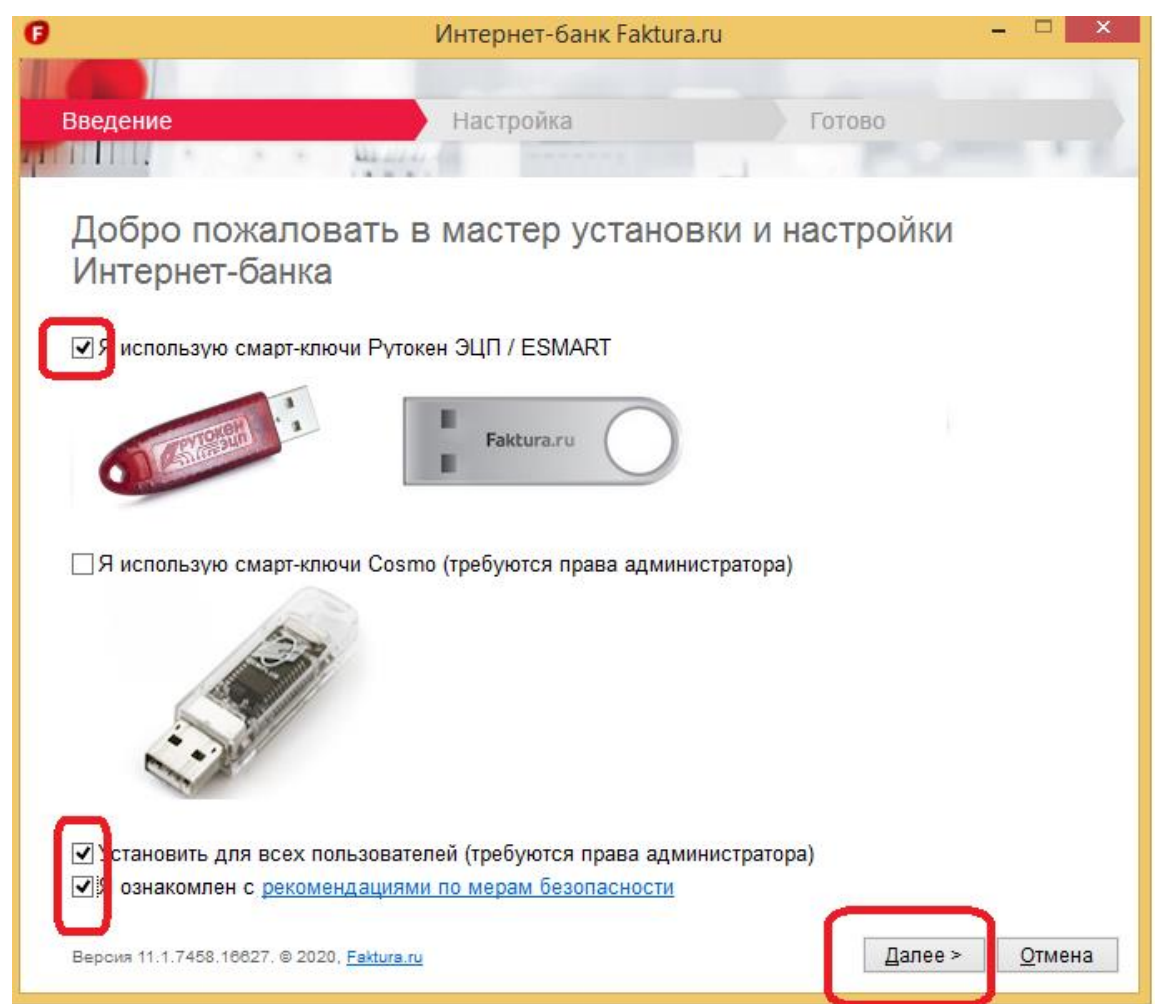

Дождитесь завершения установки:

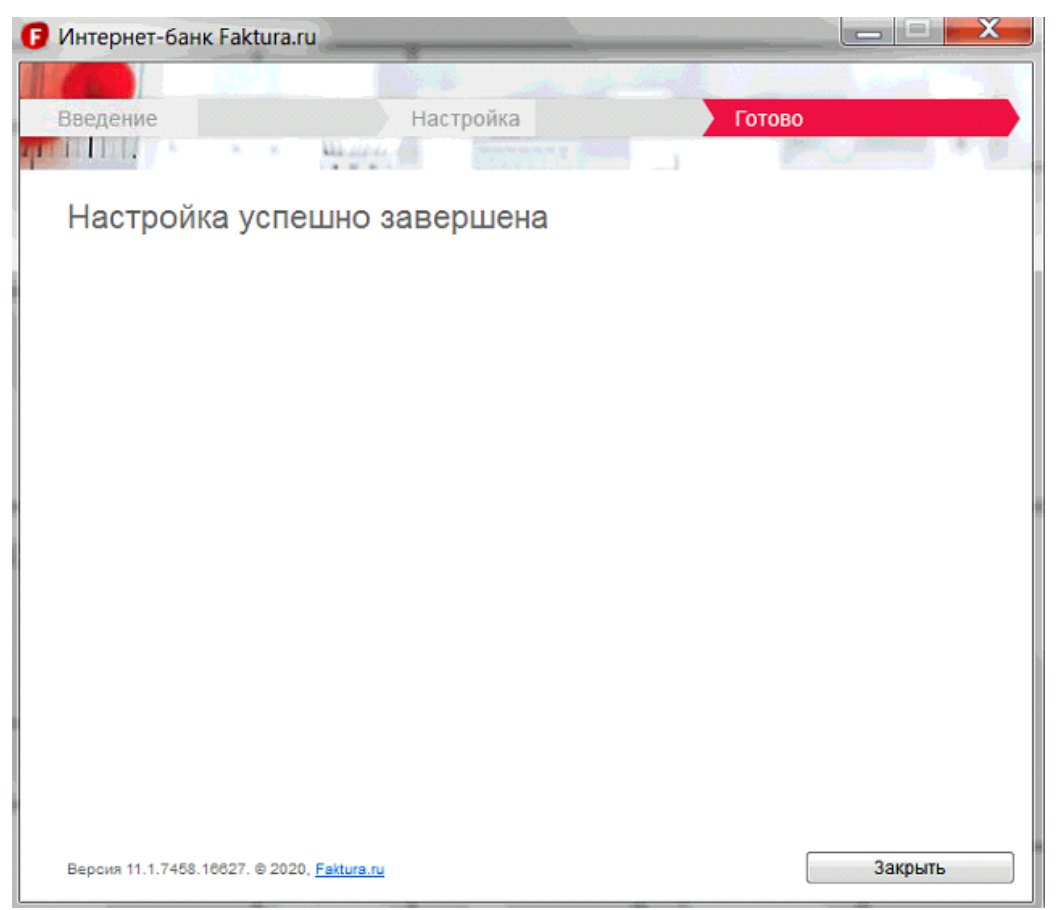

Перезагрузите компьютер.

На этом настройка компьютера завершена.

По вопросам технической поддержки обращайтесь по телефону 8 (3852) 370-241.